# de-6. テーブル結合とSQLによ るデータ統合

(データベース演習)

URL: https://www.kkaneko.jp/de/de/index.html

金子邦彦

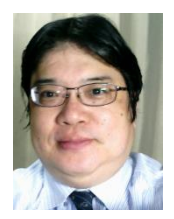

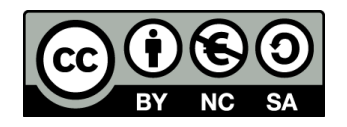

謝辞:この資料では「いらすとや」のイラストを使用しています

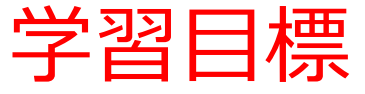

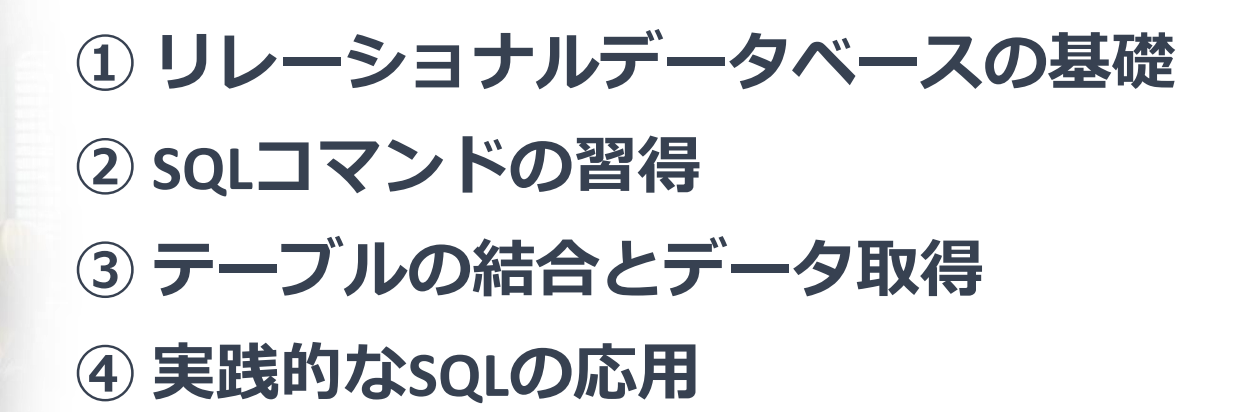

# 6-1. イントロダクション

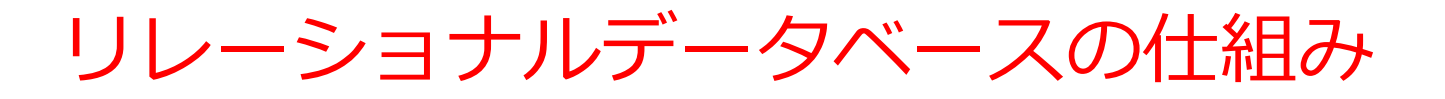

- データをテーブルと呼ばれる表形式で保存
- テーブル間は関連で結ばれる
- 複雑な構造を持ったデータを効率的に管理することを可能

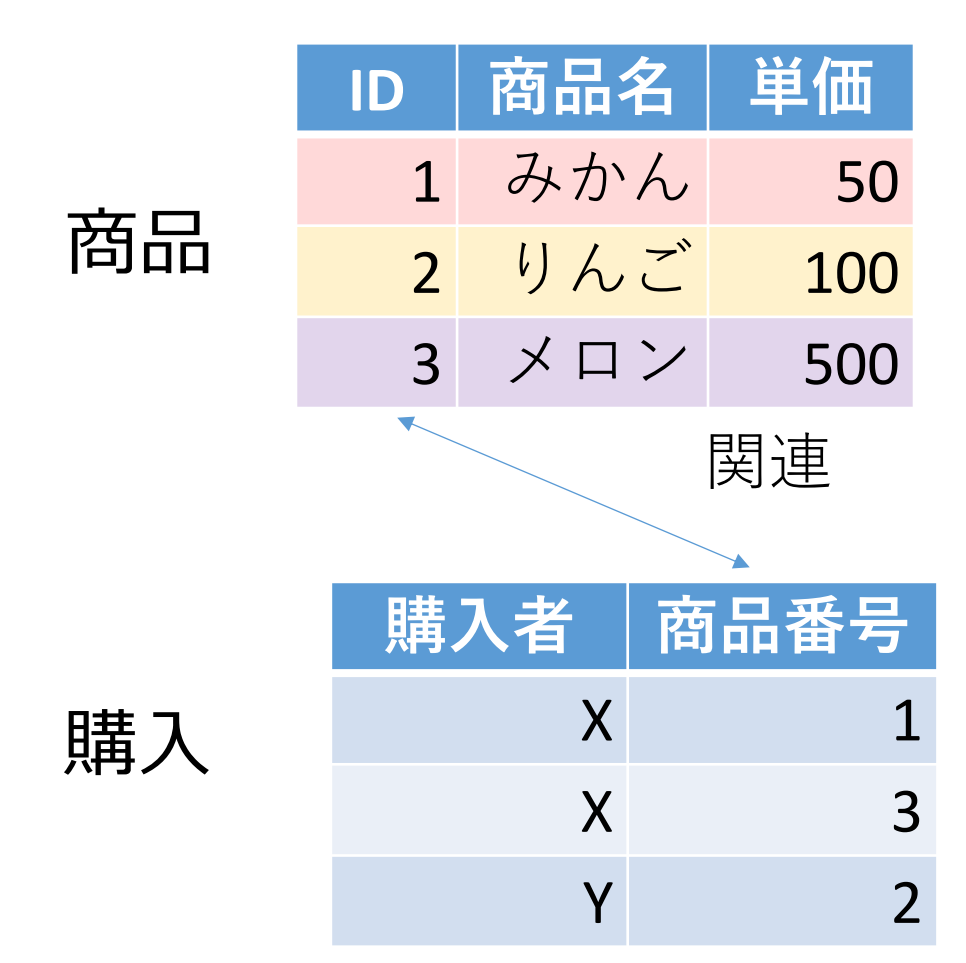

商品テーブルと購入テーブル

#### 商品

| ID | 商品名 | 単価  |
|----|-----|-----|
| 1  | みかん | 50  |
| 2  | りんご | 100 |
| 3  | メロン | 500 |

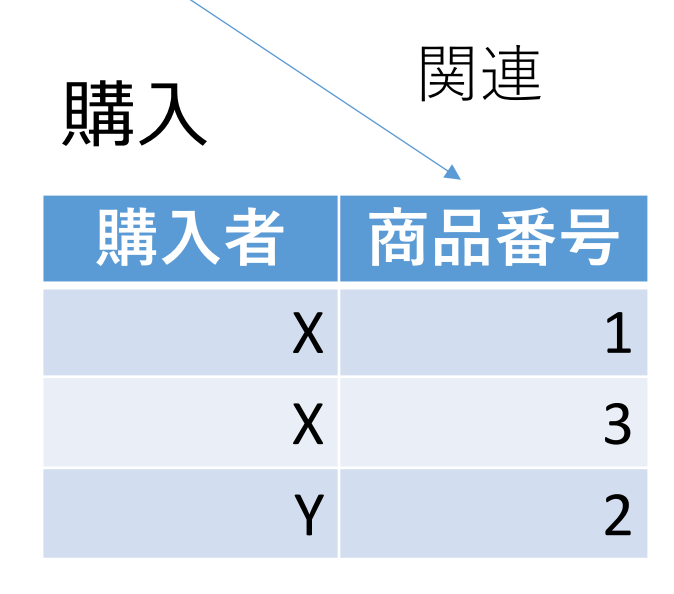

| Xさんは、           | <b>1</b> のみかんと,          |
|-----------------|--------------------------|
|                 | <b>3</b> のメロンを買った        |
| Yさんは、           | <b>2</b> のりんごを買った        |
| ιγ              |                          |
|                 |                          |
| <b>購入</b> テーブルの | <sup>)情報</sup> 商品テーブルの情報 |

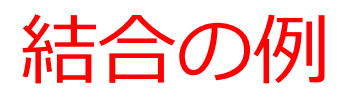

#### 商品

購入

購入者

| ID | 商品名 | 単価  |
|----|-----|-----|
| 1  | みかん | 50  |
| 2  | りんご | 100 |
| 3  | メロン | 500 |

Χ

Χ

Y

関連

商品番号

1

3

2

- ・商品テーブルと購入テーブルを結
   合して、購入者がどの商品を購入
   したかのデータを取得。
- ・結合条件は、商品テーブルのID属 性と購入テーブルの商品番号属性 が等しい場合に結合

| ID | 商品名 | 単価  | 購入者 | 商品番号 |
|----|-----|-----|-----|------|
| 1  | みかん | 50  | Х   | 1    |
| 3  | メロン | 500 | Х   | 3    |
| 2  | りんご | 100 | Y   | 2    |

SELECT \* FROM 商品 JOIN 購入 ON 商品.ID = 購入.商品番号;

SQL による結合の基本

関連

商品番号

3

2

## 商品

購入

購入者

| ID | 商品名 | 単価  |
|----|-----|-----|
| 1  | みかん | 50  |
| 2  | りんご | 100 |
| 3  | メロン | 500 |

Х

Χ

Y

結合のための**SQL** 

SELECT \* FROM 商品

**INNER JOIN** 購入

ON 商品.ID = 購入.商品番号;

| • | ſ | 袥 | 台 | 杀 | 伯 |  |
|---|---|---|---|---|---|--|
|   |   |   |   |   |   |  |

| ID | 商品名 | 単価  | 購入者 | 商品番号 |
|----|-----|-----|-----|------|
| 1  | みかん | 50  | Х   | 1    |
| 3  | メロン | 500 | Х   | 3    |
| 2  | りんご | 100 | Y   | 2    |

**結合条件**に基づいて, 両テーブルのデータが 結合される.

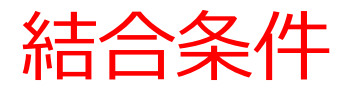

結合のためのSQL SELECT \* FROM 商品 INNER JOIN 購入 ON 商品.ID = 購入.商品番号; **結合条件** 

・商品テーブルの「ID」と購入テーブルの「商品番 号」属性が等しいという結合条件

商品.ID = 購入.商品番号

・「等しい値を持つ」という結合条件の表し方

テーブル1.属性3 = テーブル2.属性4

テーブル結合の総括

- ・
   結合は,異なるテーブルを一つにまとめる
   操作で
   ある
   。
- ・結合条件は通常, テーブルの特定の属性同士の値 が等しいという条件を指定する.
- ・より複雑な結合条件なども指定できる.

# SQL による結合の具体例

SELECT 顧客.名前, 注文.注文日 FROM 顧客 INNER JOIN 注文 ON 顧客.ID = 注文.顧客ID WHERE 顧客.名前 = '山田' AND 注文.注文日 = '2024-11-03';

# INNER JOIN を使う結合 SQL は, Access でも, その他でも使える書き方

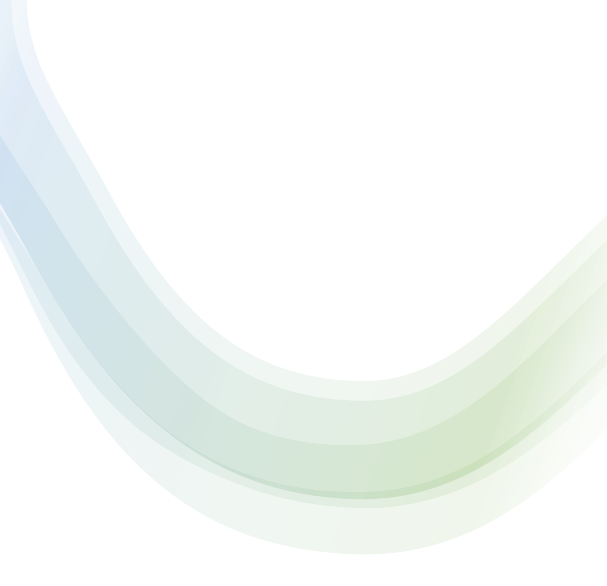

# 6-2. 演習

### Access 固有の SQL 制約

# SQLの世界標準: INNER JOIN ... ON のあとで AND, OR が使える.

SELECT \* FROM 商品

**INNER JOIN** 購入

**ON** 商品.ID = 購入.商品番号 **AND** 購入.購入者 = 'X';

## Access: ON のあとで AND, OR が<u>使えない. AND</u> の代替で WHERE を使う

SELECT \* FROM 商品

**INNER JOIN** 購入

**ON** 商品.ID = 購入.商品番号 WHERE 購入.購入者 = 'X';

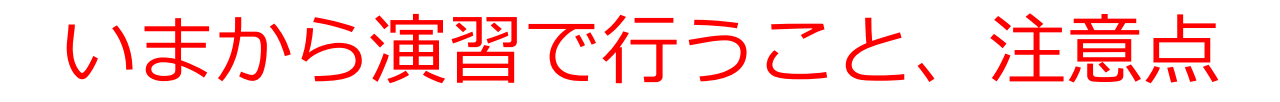

・次の2つのテーブルを作成

| Ξ | 購 | 入  | Х  |    |      |   | l | 商品 | × |   |     |   |    |     |
|---|---|----|----|----|------|---|---|----|---|---|-----|---|----|-----|
|   | ļ | 構入 | 、者 | w. | 商品番号 | - |   | ID |   | • | 商品名 | Ŧ | 単価 | -   |
|   | X |    |    |    |      | 1 |   |    |   | 1 | みかん |   |    | 50  |
|   | Х |    |    |    |      | 3 |   |    |   | 2 | りんご |   |    | 100 |
|   | Υ |    |    |    |      | 2 |   |    |   | 3 | メロン |   |    | 500 |

【Access での注意点】

# ・SQLビューでは、SQL文を1つずつ実行

(複数まとめての一括実行ができない)

- CREATE TABLE では、「実行」の後、画面が変化しない
   が実行できている
- ・INSERT INTO では、「実行」の後、確認表示が出る。その後、**画面が変化しない**が実行できている

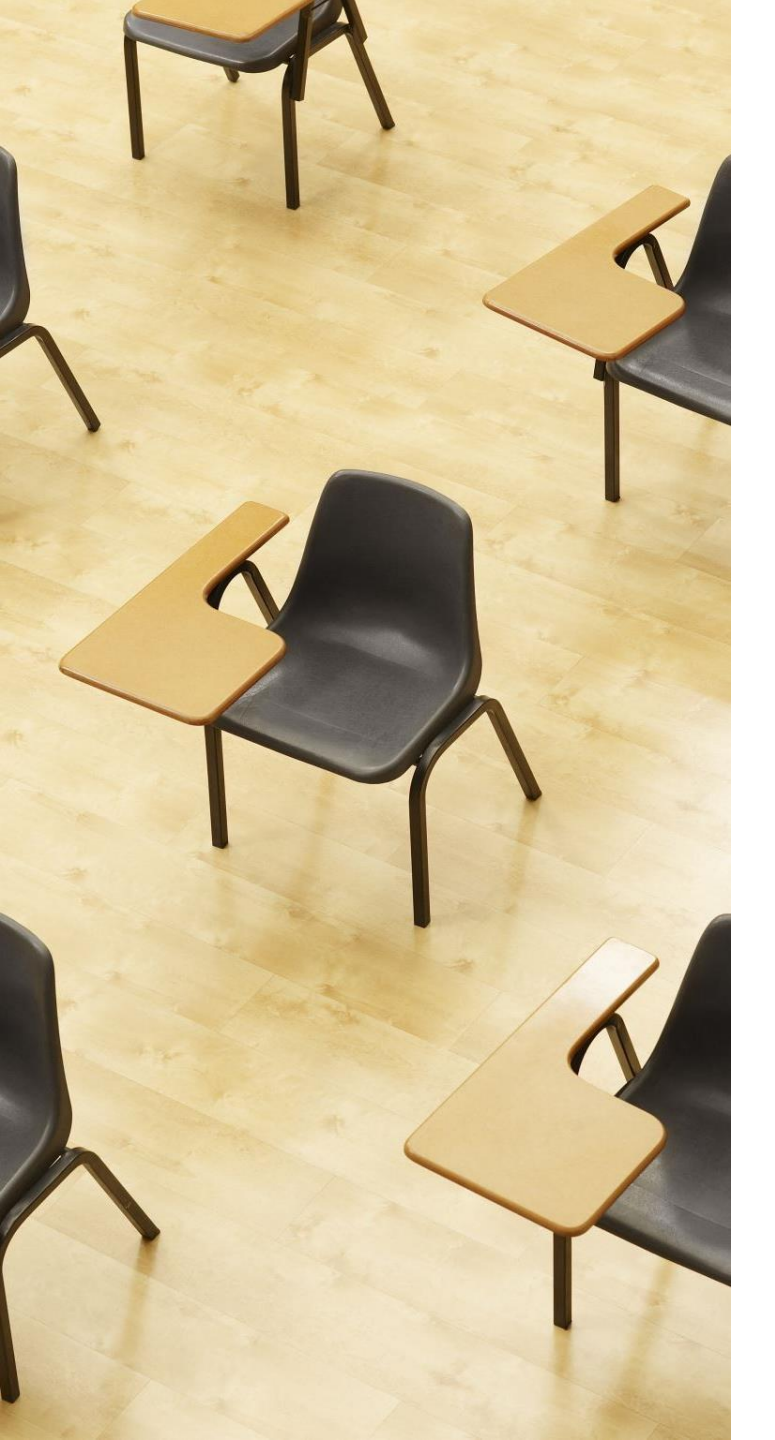

演習1. Access の SQL ビューを用いたテーブル定義 とデータの追加

# 【トピックス】

- ・SQLビューを開く
- ・ SQL文の編集
- create table
- insert into
- ・SQL文の実行

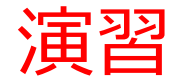

#### 1. パソコンを使用する 前もって Access をインストールしておくこと

2. Access を起動する

3. Access で、「**空のデータベース**」を選び、「<mark>作成</mark>」を クリック.

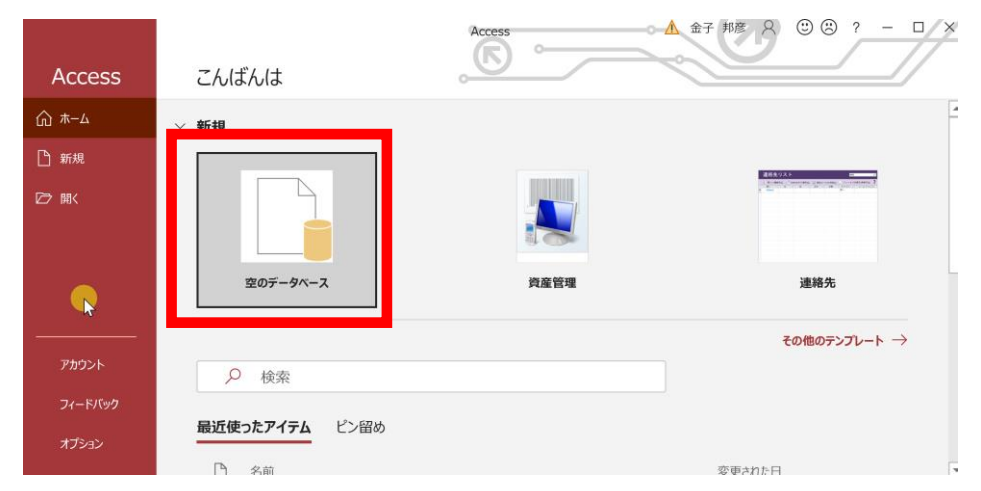

#### 4. テーブルツール画面が表示されることを確認

|                         |                                       | ≠ Dat                          | tabase                  | 7:データベー | -ス- D:¥Documents¥I        | Database7. | accdb (Acces                                             | s 2007 - 20          | 016 ファイル形式) |                   | 🛕 金子                                                   | 邦彦 ጰ                     | - |   |
|-------------------------|---------------------------------------|--------------------------------|-------------------------|---------|---------------------------|------------|----------------------------------------------------------|----------------------|-------------|-------------------|--------------------------------------------------------|--------------------------|---|---|
| ファイル                    | ホーム                                   | 作成                             | 外                       | 部データ    | データベース ツール                | ヘルプ        | フィールド                                                    | テーブル                 |             | しますか              |                                                        |                          |   |   |
| <b>区</b><br>表示          | AB<br>短いテキスト                          | <b>12</b><br>数<br>値            | 通貨                      | ■       | □ 名前と標題 □ 既定値 □ フィールド サイズ |            | <ul> <li>しいクラ</li> <li>た 式の変</li> <li>(1) メモの</li> </ul> | 7ップの変更<br>変更<br>設定 - | 書式設定<br>% 9 | -<br>-<br>00 0.00 | <ul> <li>□ 必須</li> <li>□ 一意</li> <li>□ インデッ</li> </ul> | レンジャングス<br>・<br>かりス<br>・ |   |   |
| 表示                      |                                       | 追加と                            | 削除                      |         |                           | プロパティ      | ,                                                        |                      | 表示形式        | Ċ                 | フィールド                                                  | の入力規則                    |   | ^ |
| す<br>検索<br>テー<br>で<br>し | · · · · · · · · · · · · · · · · · · · | <mark>ブル1 ×</mark><br>D<br>(新邦 | • <mark>クリ</mark><br>見) | リックして追  |                           |            |                                                          |                      |             |                   |                                                        |                          |   |   |
| • •                     | レコード: い                               | 1/                             | 1                       | ► ► ► ★ | ▼フィルターなし 検索               |            |                                                          |                      |             |                   |                                                        |                          |   |   |
| データシート                  | ~ ビュー                                 |                                |                         |         |                           |            |                                                          |                      |             |                   |                                                        |                          |   |   |

#### 5. 次の手順で、**SQLビュー**を開く.

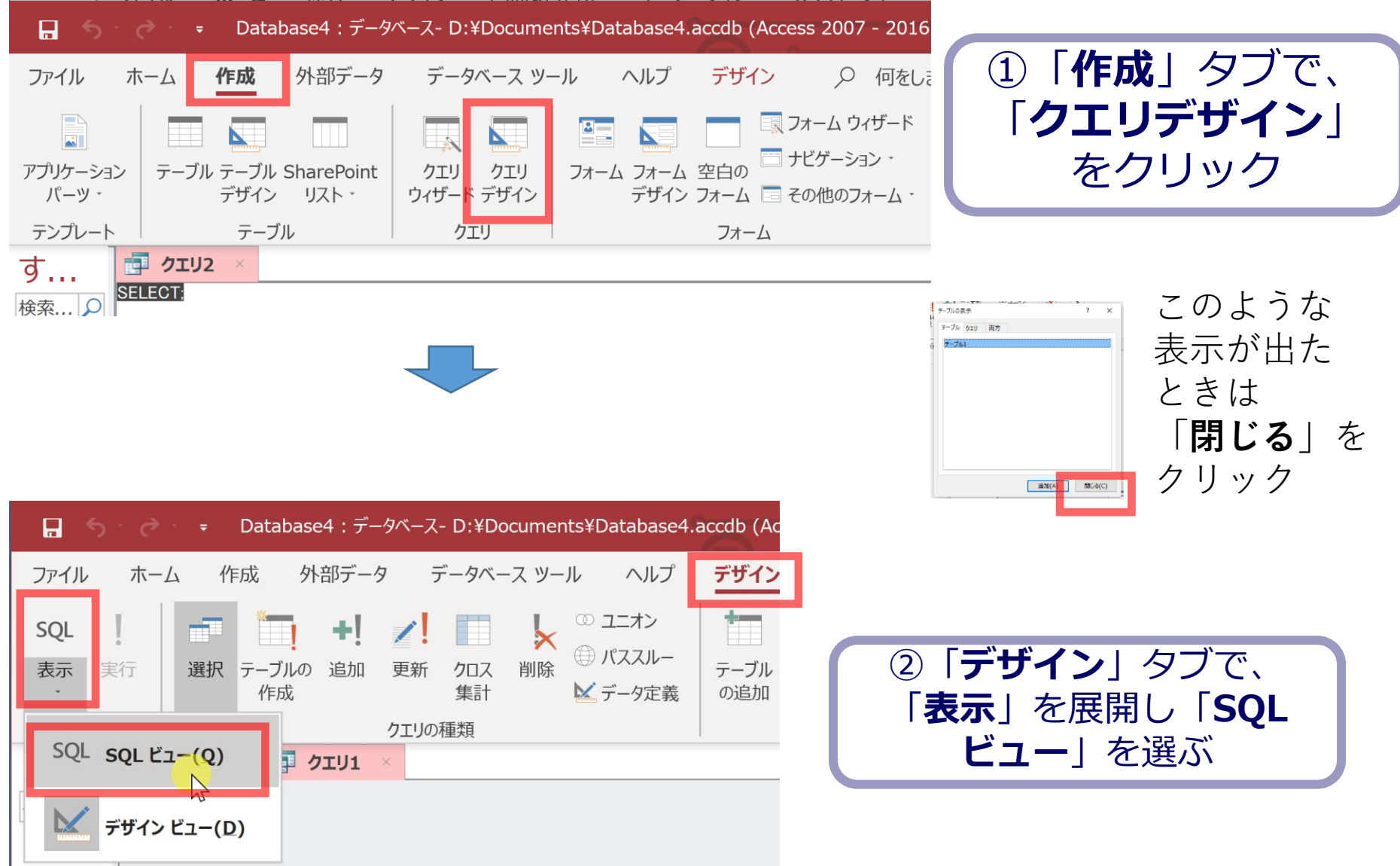

#### 6. **SQL ビュー**に、次の SQL を1つずつ入れ、「**実行**」ボ タンで、**SQL文**を実行.結果を確認

#### CREATE TABLE 商品 ( ID INTEGER, 商品名 TEXT, 単価 INTEGER);

#### **INSERT INTO** 商品 **VALUES(**1, 'みかん', 50);

#### **INSERT INTO** 商品 **VALUES**(2, 'りんご', 100);

#### **INSERT INTO** 商品 VALUES(3, 'メロン', 500);

INSERT INTO 購入 VALUES('Y', 2);

INSERT INTO 購入 VALUES('X', 3);

INSERT INTO 購入 VALUES('X', 1);

CREATE TABLE 購入 ( 購入者 TEXT, 商品番号 INTEGER);

#### (前のページから続き)

## 間違ってしまったときは、テーブルの削除 を行ってからやり直した方が早い場合がある

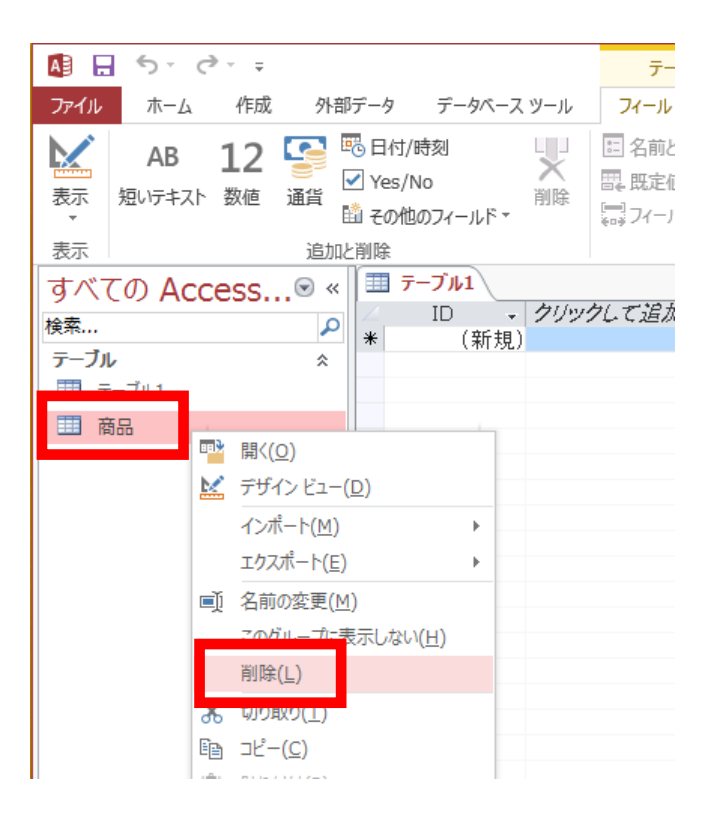

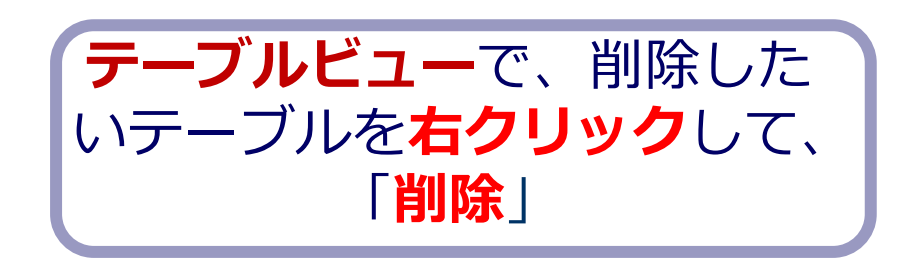

**テーブル**を削除するときは、 間違って必要な**テーブル**を削除しない ように、十分に注意する! (元に戻せない)

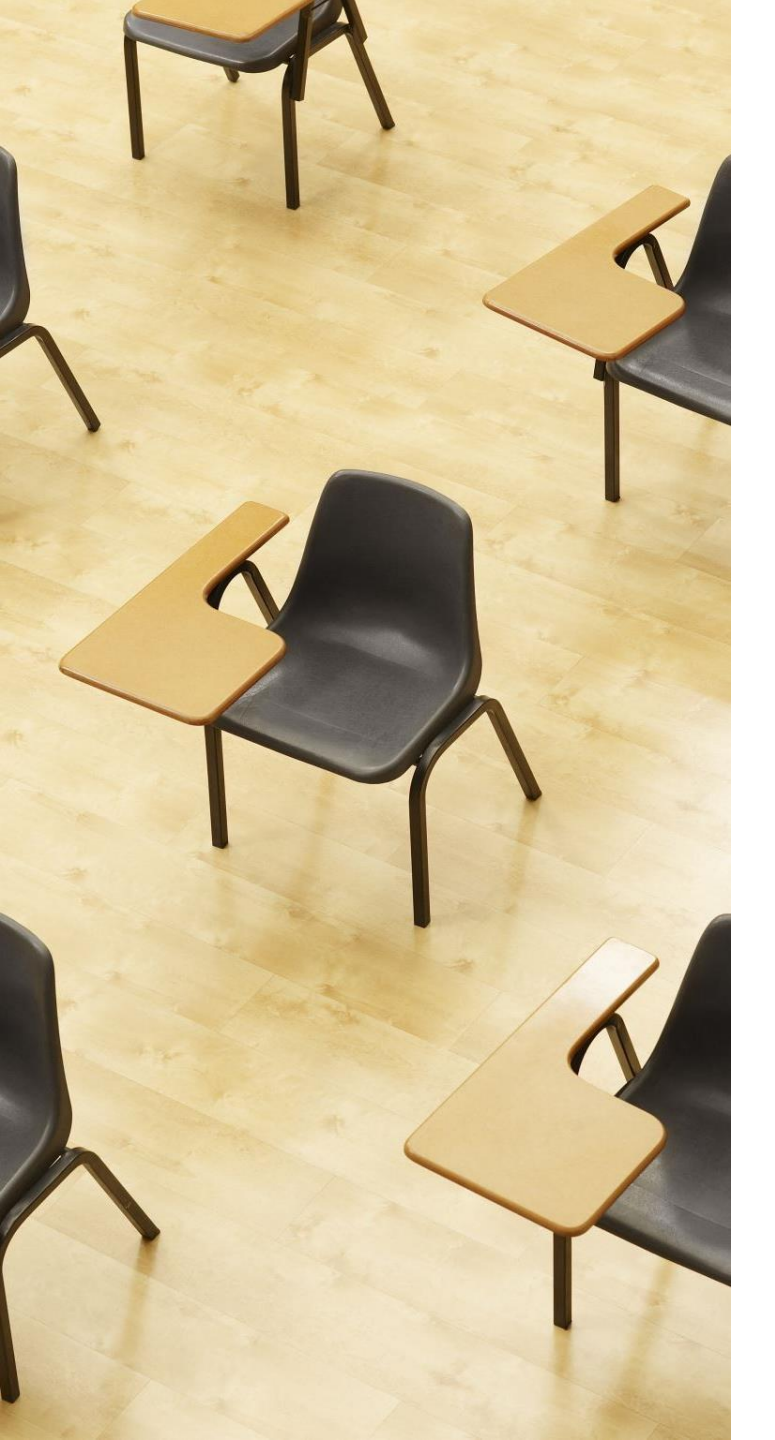

# 演習 2. SQL による結合. Access の SQL ビューを使用.

【トピックス】

- 1. 結合
- 2. INNER JOIN
- 3. ON
- 4. WHERE
- 5. 複数の条件の指定
- 6. 結合条件のない結合

# Access の SQL ビューを用いた問い合わせ

- ① Access の SQLビュー開く
- ② **SQL 文**の**編集。select, from, where** を使用 例: select \* from テーブル名 where 列1 = 値1;
- ③ SQL 文の実行
- 実行の結果、**データシートビュー**に画面が変わり、そこに**問 い合わせの結果**が表示される
- ④ さらにSQL 文の編集、実行を続ける場合には、<u>画面を SQL</u>
   ビューに切り替える

# SQL 問い合わせ(クエリ)で使用する2つのビュー

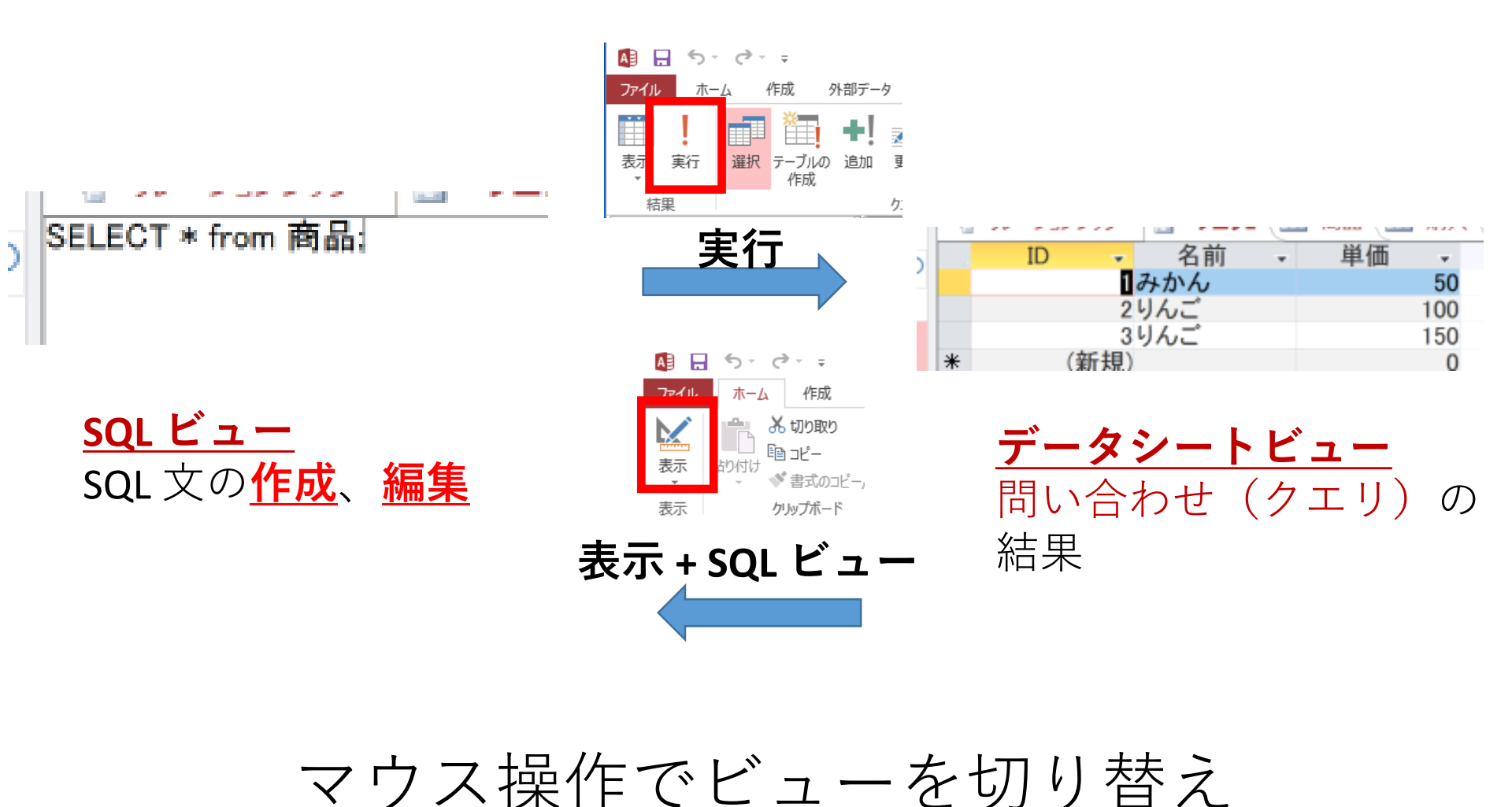

#### 1. 次の手順で、**SQLビュー**を開く.

| 🕞 🕤 🗧 🗧 Database4:データベース- D:¥Documents¥Database4.accdb (Access 2007 - 2016                                                                                                    |                      |
|----------------------------------------------------------------------------------------------------|----------------------|
| ファイル ホーム 作成 外部データ データベースツール ヘルプ デザイン 〇 何をしま ① 「作成」                                                                                                    | タブで、                 |
| Image: Constraint of the second second | <b>・サイン</b> 」<br>レック |
| パーツ・ デザイン リスト・ ウィザード デザイン デザイン フォーム 🗔 その他のフォーム・                                                                                                    |                      |
| $\overline{f}$                                                                                                    |                      |
| 9…<br>検索… Q                                                                                                    | のような                 |
|                                                                                                    | 示が出た                 |
|                                                                                                    | きは                   |
|                                                                                                    | 閉じる トを               |
|                                                                                                    | リック                  |
| ■ Database4:データベース- D:¥Documents¥Database4.accdb (Ac                                                                                                    |                      |
| ファイル ホーム 作成 外部データ データベース ツール ヘルプ <b>デザイン</b>                                                                                                    |                      |
| SQL                                                                                                    |                      |
| 表示実行 選択 テーブルの 追加 更新 クロス 削除 ⊕ パススルー テーブル ②「デザイン」タ                                                                                                    | ブで、                  |
|                                                                                                    | 「SQL                 |
| SQL sql ビュー(Q)<br>J クェリ1 × ビュー」を選ん                                                                                                    | ぶ                    |
|                                                                                                    |                      |
| デザイン ビュー(D)                                                                                                    |                      |

# 2. **SQL ビュー**に、次の SQL を1つずつ入れ、「**実** 行」ボタンで、**SQL文**を実行. 結果を確認

1. 単純な表示 select \* FROM 商品;

| ID | $\mathbf{v}$ | 商品名 | Ŧ | 単価 | *   |
|----|--------------|-----|---|----|-----|
|    | 1            | みかん |   |    | 50  |
|    | 2            | りんご |   |    | 100 |
|    | 3            | メロン |   |    | 500 |

2. 結合 SELECT \* FROM 商品 INNER JOIN 購入 ON 商品.ID = 購入.商品番号;

|   | クエリ1 | × |    |     |   |       |     |     |   |      |    |
|---|------|---|----|-----|---|-------|-----|-----|---|------|----|
| 2 | ID   |   | w. | 商品名 | ÷ | 単価    | ¥   | 購入者 | Ŧ | 商品番号 | Ψ. |
|   |      |   | 1  | みかん |   |       | 50) | X   |   |      | 1  |
|   |      |   | 3  | メロン |   | 500 X |     |     |   |      | 3  |
|   |      |   | 2  | りんご |   |       | 100 | Y   |   |      | 2  |

(前のページから続き)

#### 3. 複数の条件の指定 SELECT \* FROM 商品 INNER JOIN 購入 ON 商品.ID = 購入.商品番号 WHERE 購入.購入者 = 'X';

|   | クエリ1 | × |    |     |   |    |     |     |    |      |   |
|---|------|---|----|-----|---|----|-----|-----|----|------|---|
| 2 | ID   |   | w. | 商品名 | + | 単価 | +   | 購入者 | Ψ. | 商品番号 | - |
|   |      |   | 1  | みかん |   |    | 50  | Х   |    |      | 1 |
|   |      |   | 3  | メロン |   |    | 500 | Х   |    |      | 3 |

4. 表示される属性を絞り込む SELECT 商品名, 購入者, 単価 FROM 商品 INNER JOIN 購入 ON 商品.ID = 購入.商品番号 WHERE 購入.購入者 = 'X';

| <b>クエリ1</b> × |          |     |   |    |     |
|---------------|----------|-----|---|----|-----|
| 商品名           | <b>v</b> | 購入者 | Ŧ | 単価 | *   |
| みかん           | Х        |     |   |    | 50  |
| メロン           | Х        |     |   |    | 500 |

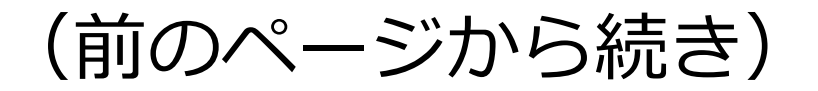

5. 今度は、購入者 Y に関するデータ取得 SELECT 商品名, 購入者, 単価 FROM 商品 INNER JOIN 購入 ON 商品.ID = 購入.商品番号 WHERE 購入.購入者 = 'Y';

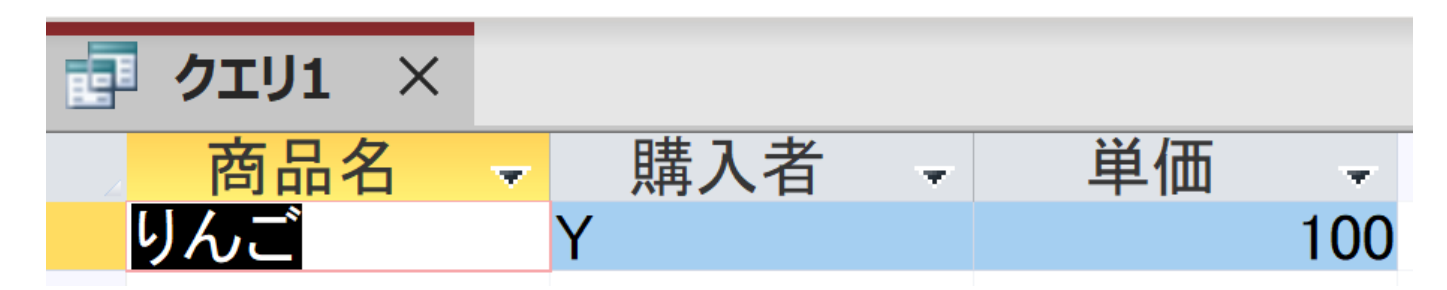

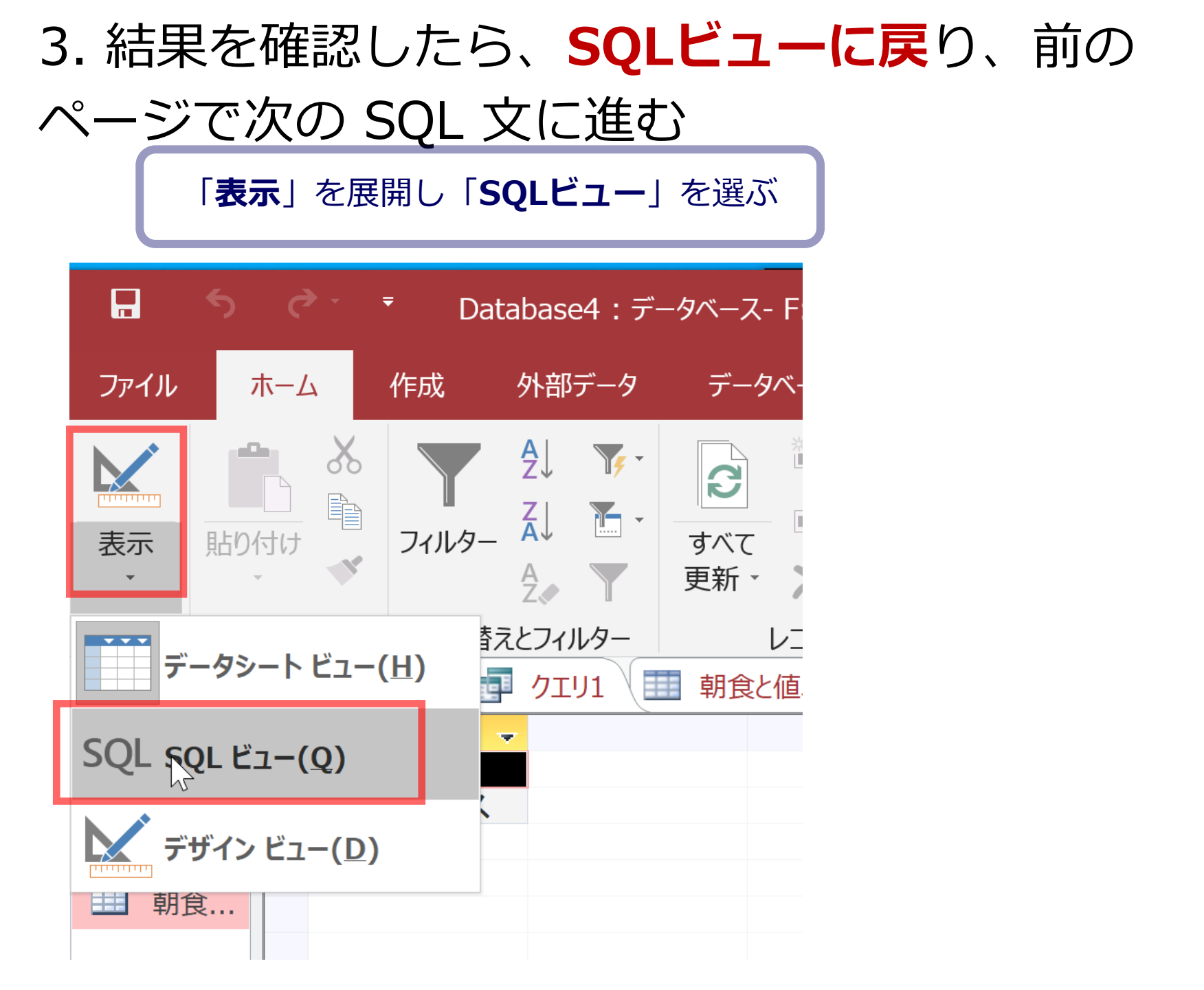

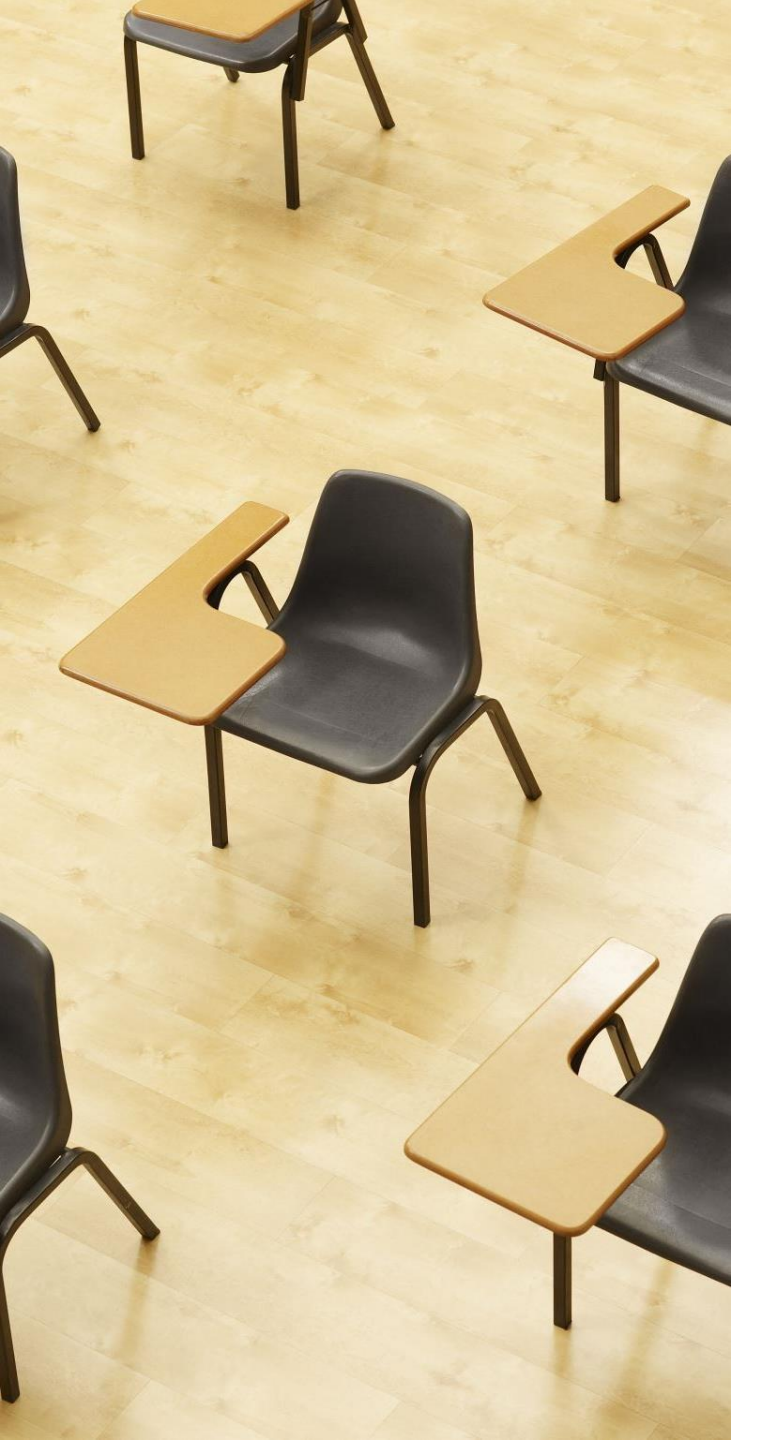

# 演習3. 実データによる演習. AccessのSQL ビューを使用.

【トピックス】

- 1. 結合
- 2. INNER JOIN
- 3. ON

演習で行うこと

# 次の2つのテーブルを結合する

| Π | 米国成人 | 問査データ |          |                 |        |           |        |            |       |         |
|---|------|-------|----------|-----------------|--------|-----------|--------|------------|-------|---------|
|   | ID 👻 | 年齢 🗸  | 職業の分類・   | 教育 🗸            | 教育年数 🗸 | 職業        | - 性別 - | 週当たり労働時間 🗸 | 母国 🔸  | 年収5万ドノ・ |
|   | 1    | 39    | 州政府      | 4年制大学           | 13     | 管理、事務     | 男性     | 40         | 米国    | <=50K   |
|   | 2    | 50    | 法人でない自営業 | 4年制大学           | 13     | 執行、経営     | 男性     | 13         | 米国    | <=50K   |
|   | 3    | 38    | 民間       | 高校              | 9      | 各種取扱者、清   | 掃 男性   | 40         | 米国    | <=50K   |
|   | 4    | 53    | 民間       | 11 th           | 7      | 各種取扱者、清   | 掃 男性   | 40         | 米国    | <=50K   |
|   | 5    | 28    | 民間       | 4年制大学           | 13     | 専門職       | 女性     | 40         | キューバ  | <=50K   |
|   | 6    | 37    | 民間       | 大学院修士           | 14     | 執行、経営     | 女性     | 40         | 米国    | <=50K   |
|   | 7    | 49    | 民間       | 9th             | 5      | その他のサービ   | ス女性    | 16         | ジャマイカ | <=50K   |
|   | 8    | 52    | 法人でない自営業 | 高校              | 9      | 執行、経営     | 男性     | 45         | 米国    | >50K    |
|   | 9    | 31    | 民間       | 大学院修士           | 14     | 専門職       | 女性     | 50         | 米国    | >50K    |
|   | 10   | 42    | 民間       | 4年制大学           | 13     | 執行、経営     | 男性     | 40         | 米国    | >50K    |
|   | 11   | 37    | 民間       | 何らかの大学          | 10     | 執行、経営     | 男性     | 80         | 米国    | >50K    |
|   | 12   | 30    | 州政府      | 4年制大学           | 13     | 専門職       | 男性     | 40         | インド   | >50K    |
|   | 13   | 23    | 民間       | 4年制大学           | 13     | 管理、事務     | 女性     | 30         | 米国    | <=50K   |
|   | 14   | 32    | 民間       | 短大、コミュニティカレッジ   | 12     | 販売        | 男性     | 50         | 米国    | <=50K   |
| 1 | 4 11 | *^    | P88      | 副学会学生十分に当日1月末十六 |        | II- IA7TB | FH .N4 | *^         | 0     | NEAR    |

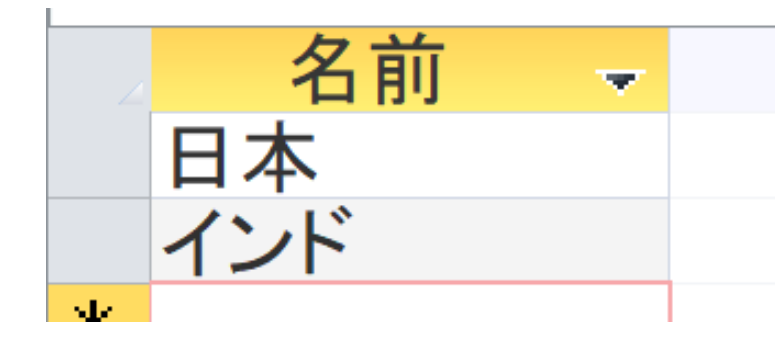

テーブル名: 米国成人調査データ

テーブル名:対象国

演習で使うデータベース

#### 米国成人調査データ

(1994年、米国における統計調査データのうち 32561 人分)

| <del>=</del> |    | 의씨스러       | 『日) ― ツ |          |                                 |        |                |          |        |            |       |             |
|--------------|----|------------|---------|----------|---------------------------------|--------|----------------|----------|--------|------------|-------|-------------|
|              | ID | - <b>-</b> | 年齢 🚽    | 職業の分類 🚽  | 教育 🚽                            | 教育年数 👻 | 職業             | <b>.</b> | 性別 👻   | 週当たり労働時間 🚽 | 日田    | → 年収5万ド/→ : |
|              |    | 1          | 39      | 州政府      | 4年制大学                           | 13     | 管理、事務          | 5        | 男性     | 40         | 米国    | <=50K       |
|              |    | - 2        | 50      | 法人でない自営業 | 4年制大学                           | 13     | 執行、経営          | 5        | 男性     | 13         | 米国    | <=50K       |
|              |    | 3          | 38      | 民間       | 高校                              | 9      | 各種取扱者、         | 清掃 月     | 男性     | 40         | 米国    | <=50K       |
|              |    | 4          | 53      | 民間       | 11th                            | 7      | 各種取扱者、         | 清掃 男     | 男性     | 40         | 米国    | <=50K       |
|              |    | 5          | 28      | 民間       | 4年制大学                           | 13     | 専門職            | 3        | 女性     | 40         | キューバ  | <=50K       |
|              |    | 6          | 37      | 民間       | 大学院修士                           | 14     | 執行、経営          | 3        | 女性     | 40         | 米国    | <=50K       |
|              |    | - 7        | 49      | 民間       | 9th                             | 5      | その他のサー         | -ビス 3    | 女性     | 16         | ジャマイカ | <=50K       |
|              |    | 8          | 52      | 法人でない自営業 | 高校                              | 9      | 執行、経営          | 5        | 男性     | 45         | 米国    | >50K        |
|              |    | 9          | 31      | 民間       | 大学院修士                           | 14     | 専門職            | 3        | 女性     | 50         | 米国    | >50K        |
|              |    | 10         | 42      | 民間       | 4年制大学                           | 13     | 執行、経営          | 5        | 男性     | 40         | 米国    | >50K        |
|              |    | 11         | 37      | 民間       | 何らかの大学                          | 10     | 執行、経営          | 5        | 男性     | 80         | 米国    | >50K        |
|              |    | 12         | 30      | 州政府      | 4年制大学                           | 13     | 専門職            | 5        | 男性     | 40         | インド   | >50K        |
|              |    | 13         | 23      | 民間       | 4年制大学                           | 13     | 管理、事務          | 3        | 女性     | 30         | 米国    | <=50K       |
|              |    | 14         | 32      | 民間       | 短大、コミュニティカレッジ                   | 12     | 販売             | 5        | 男性     | 50         | 米国    | <=50K       |
|              |    | 4.00       | 4.0     | P88      | 開き出生すたので、「「「「」」の「「」」の「」」の「」」の「」 |        | 一一 12 12 12 12 | F        | 71 .N4 | 10         | 0     | NEAU.       |

#### ※ このデータを使います

(演習では、特定の職業、学歴、性別、母国を差別的に見ないようにしてください)

データの出典: Lichman, M. (2013).

UCI Machine Learning Repository [http://archive.ics.uci.edu/ml].

Irvine, CA: University of California, School of Information and Computer Science (米国)

#### 米国成人調査データ

|                   | 5 ð           | <b>→</b> <del>,</del>                                                   | db4-4:データ                                                                       | /ベース- F:≌                   | ≨Desktop¥db                                                               | 4-4.acc…                      | テーフ                 | ブル ツール                 |               |                                                                                                    |                            | サイ                                  | ンイン –                                             |       |
|-------------------|---------------|-------------------------------------------------------------------------|---------------------------------------------------------------------------------|-----------------------------|---------------------------------------------------------------------------|-------------------------------|---------------------|------------------------|---------------|----------------------------------------------------------------------------------------------------|----------------------------|-------------------------------------|---------------------------------------------------|-------|
| ファイル              | ホーム           | 作成                                                                      | 外部データ                                                                           | ヮ デー                        | タベース ツール                                                                  | ヘルプ                           | フィールド               | テーブル                   | ♀実            | 行したい作業を入り                                                                                           | っしてください                    |                                     |                                                   |       |
| 表示表示表示            | 貼り付け          | <ul> <li>★ 切り取</li> <li>□ コピー</li> <li>◆ 書式の</li> <li>クリップボー</li> </ul> | り<br>Dコピー/貼り付け<br>・ド 5                                                          | <b>ア</b><br>フィルター           | <ul> <li>会↓昇順</li> <li>ス→降順</li> <li>会→並べ替えの</li> <li>並べ替えとフィノ</li> </ul> | ▼<br>・<br>D解除 ▼               | <b>こ</b> すべて<br>更新・ | * 新規作成 保存 保存 川除 ・ レコード | 战<br>▲BC<br>↓ | ◆<br>検索<br>検索                                                                                       | MSPI>>><br>BI<br>A · aby · | パク・<br>U ショ う<br>公・<br>デキストの書式      | 11 · 三 ;<br>· · · · · · · · · · · · · · · · · · · | ×     |
| すべて               |               |                                                                         | 米国成人調査                                                                          | データ                         |                                                                           | E                             | <b>始</b> 去          | de l                   | <b>4</b>      | т Пұр Э                                                                                             | Ł                          | <b>小</b> 牛 日山                       | ·国业+-11兴度                                         | 斜心土日日 |
| 検索<br>テーブル<br>王 国 | <u>م</u><br>* |                                                                         | <ul> <li>年間、</li> <li>4 53</li> <li>5 28</li> <li>6 37</li> <li>7 49</li> </ul> | 職業C<br>民間<br>民間<br>民間<br>民間 | り分類 -                                                                     | 11th<br>4年制大学<br>大学院修士<br>9th | 牧育<br>:             | <b>→</b> 7             | <b>议</b> 育牛致  | <ul> <li>↓ 職員</li> <li>7各種取扱者</li> <li>13専門職</li> <li>14執行、経営</li> <li>5その他の<sup>4</sup></li> </ul> | ≰ ▼<br>皆、清掃<br>けービス        | (E別 →<br>男性<br>女性<br>女性<br>女性<br>女性 | 週当たり労働                                            | 加時間   |
|                   | ച风            |                                                                         | 8 52<br>9 31<br>10 42                                                           | 法人でな<br>民間<br>民間            | い自営業                                                                      | 高校<br>大学院修士<br>4年制大学          | :                   |                        |               | 9執行、経営<br>14専門職<br>13執行、経営                                                                          | •<br>•<br>•                | 男性<br>女性<br>男性                      |                                                   |       |
|                   |               |                                                                         | 11         37           12         30           13         23                   | 民間<br>州政府<br>民間             |                                                                           | 何らかの大<br>4年制大学<br>4年制大学       | 学                   |                        |               | 10執行、経営<br>13専門職<br>13管理、事務                                                                         | Γ<br>1<br>2                | 男性<br>男性<br>女性                      |                                                   |       |
|                   |               |                                                                         | 14     32       15     40       16     34                                       | 民間<br>民間<br>民間              |                                                                           | 短大、コミュ<br>職業技術訓<br>7tb-8tb    | .ニティカし<br> 練校       | レッジ                    |               | 12販売<br>11工作、修理<br>4 運輸 交通                                                                          |                            | 男性男性                                |                                                   |       |
|                   |               |                                                                         | 17 25<br>18 32                                                                  | に同<br>法人でな<br>民間            | い自営業                                                                      | 高校<br>高校                      |                     |                        |               | 9農業、漁業<br>9機器操作、                                                                                    | 診断                         | 男性男性                                |                                                   |       |
|                   |               | :                                                                       | 19         38           20         43           21         40                   | 氏间<br>法人でな<br>民間            | い自営業                                                                      | TIth<br>大学院修士<br>大学院博士        | :                   |                        |               | / 販売<br>14執行、経営<br>16専門職                                                                            | 5<br>1                     |                                     |                                                   |       |
|                   |               |                                                                         | 22 54                                                                           | 氏間                          |                                                                           | 局校                            |                     |                        |               | 9その他の+                                                                                              | ナーヒス                       | 女性                                  |                                                   |       |

### 結合によりインドと日本のデータを得る

#### 次のSQLを実行し、結果を確認

# SELECT \* FROM 米国成人調査データ INNER JOIN 対象国 ON 米国成人調査データ.母国= 対象国.名前;

| ×<br>年齢<br>12<br>93<br>69<br>21<br>30<br>96 | <ul> <li>■職業の分類</li> <li>30州政府</li> <li>28 民間</li> <li>48 民間</li> <li>41 民間</li> <li>48 法人の自営業</li> </ul> | <ul> <li>教育</li> <li>4年制大学</li> <li>職業技術訓練校</li> <li>4年制大学</li> <li>何らかの大学</li> <li>大学院修士</li> </ul>                                    | •                                                                                                    | 教育年数 →<br>13<br>11<br>13<br>10                                                                                                    | 職業<br>3 <b>専門職</b><br>管理、事務<br>3執行、経営<br>0工作、修理                                                                                                    | <ul> <li>◆ 性別 ◆</li> <li>男性</li> <li>男性</li> <li>男性</li> </ul>                                                                                                    | :<br>週当たり                                                                                                    |
|---------------------------------------------|----------------------------------------------------------------------------------------------------|----------------------------------------------------------------------------------------------------|----------------------------------------------------------------------------------------------------|----------------------------------------------------------------------------------------------------|----------------------------------------------------------------------------------------------------|----------------------------------------------------------------------------------------------------|----------------------------------------------------------------------------------------------------|
| 年齢<br>12<br>93<br>69<br>21<br>30<br>96      | <ul> <li>→ 職業の分類</li> <li>30州政府</li> <li>28民間</li> <li>48民間</li> <li>41民間</li> <li>48法人の自営業</li> </ul>    | <ul> <li>教育</li> <li>4年制大学</li> <li>職業技術訓練校</li> <li>4年制大学</li> <li>何らかの大学</li> <li>大学院修士</li> </ul>                                    | -                                                                                                    | 教育年数 →<br>13<br>11<br>13<br>13<br>10                                                                                                    | 職業<br><b>事門職</b><br>管理、事務<br>3執行、経営<br>)工作、修理                                                                                                    | <ul> <li>         性別 →     </li> <li>         男性         女性         男性         男性</li></ul> | 週当たり                                                                                                    |
| <b>12</b><br>93<br>69<br>21<br>30           | 30州政府<br>28民間<br>48民間<br>41民間<br>48法人の自営業                                                                 | 4年制大学<br>職業技術訓練校<br>4年制大学<br>何らかの大学<br>大学院修士                                                                                            |                                                                                                    | 13<br>11<br>13<br>10                                                                                                    | 3 <b>専門職</b><br>  管理、事務<br>]執行、経営<br>)工作、修理                                                                                                    | <b>男性</b><br>女性<br>男性<br>男性                                                                                                    |                                                                                                    |
| 93<br>69<br>21<br>30                        | 28 民間<br>48 民間<br>41 民間<br>48 法人の自営業                                                                      | 職業技術訓練校<br>4年制大学<br>何らかの大学<br>大学院修士                                                                                                    |                                                                                                    | 11<br>13<br>10                                                                                                    | 管理、事務<br> 執行、経営<br> )工作、修理                                                                                                    | 女性<br>男性<br>男性                                                                                                    |                                                                                                    |
| 69<br>21<br>30<br>96                        | 48 民間<br>41 民間<br>48 法人の自営業                                                                               | 4年制大学<br>何らかの大学<br>大学院修士                                                                                                    |                                                                                                    | 13                                                                                                    | 3執行、経営<br>)工作、修理                                                                                                    | 男性男性                                                                                                    |                                                                                                    |
| 21<br>30<br>96                              | 41 民間<br>48 法人の自営業                                                                                        | 何らかの大学<br>大学院修士                                                                                                    |                                                                                                    | 10                                                                                                    | )工作、修理                                                                                                    | 男性                                                                                                    |                                                                                                    |
| 30<br>96                                    | 48法人の自営業                                                                                                  | 大学院修士                                                                                                    |                                                                                                    |                                                                                                    |                                                                                                    |                                                                                                    |                                                                                                    |
| 96                                          |                                                                                                    |                                                                                                    |                                                                                                    | 14                                                                                                    | 1販売                                                                                                    | 男性                                                                                                    |                                                                                                    |
|                                             | 22 法人でない目宮茉                                                                                               | 4年制大学                                                                                                    |                                                                                                    | 13                                                                                                    | 3専門職                                                                                                    | 男性                                                                                                    |                                                                                                    |
| 20                                          | 53 民間                                                                                                    | 4年制大学                                                                                                    |                                                                                                    | 13                                                                                                    | 9専門職                                                                                                    | 男性                                                                                                    |                                                                                                    |
| 02                                          | 29 民間                                                                                                    | 高校                                                                                                    |                                                                                                    | 9                                                                                                    | その他のサービス                                                                                                    | 女性                                                                                                    |                                                                                                    |
| 28                                          | 52 民間                                                                                                    | 高校                                                                                                    |                                                                                                    | 9                                                                                                    | その他のサービス                                                                                                    | 女性                                                                                                    |                                                                                                    |
| 69                                          | 52 民間                                                                                                    | 高校                                                                                                    |                                                                                                    | 9                                                                                                    | 執行、経営                                                                                                    | 男性                                                                                                    |                                                                                                    |
| 57                                          | 47法人でない自営業                                                                                                | 4年制大学                                                                                                    |                                                                                                    | 13                                                                                                    | 3執行、経営                                                                                                    | 男性                                                                                                    |                                                                                                    |
| 97                                          | 26 民間                                                                                                    | 4年制大学                                                                                                    |                                                                                                    | 13                                                                                                    | 3専門職                                                                                                    | 男性                                                                                                    |                                                                                                    |
| 31                                          | 28州政府                                                                                                    | 11th                                                                                                    |                                                                                                    | 7                                                                                                    | 7管理、事務                                                                                                    | 女性                                                                                                    |                                                                                                    |
| 59                                          | 58州政府                                                                                                    | 大学院博士                                                                                                    |                                                                                                    | 16                                                                                                    | <b>〕</b> 専門職                                                                                                    | 男性                                                                                                    |                                                                                                    |
| 35                                          | 29 民間                                                                                                    | 4年制大学                                                                                                    |                                                                                                    | 13                                                                                                    | 8管理、事務                                                                                                    | 女性                                                                                                    | Г                                                                                                    |
| 0.0                                         | 11 足問                                                                                                    | 十些厚友十                                                                                                    |                                                                                                    | 1 /                                                                                                    | 1.盐仁 奴尚                                                                                                    | 田小牛                                                                                                    |                                                                                                    |
|                                             | 20<br>02<br>28<br>69<br>57<br>97<br>31<br>59<br>35<br>35<br>4<br>1 / 162                                  | 20 53 氏面<br>02 29 民間<br>28 52 民間<br>69 52 民間<br>57 47 法人でない自営業<br>97 26 民間<br>31 28 州政府<br>59 58 州政府<br>35 29 民間<br>0 1 162 トリトン フィルターオ | 20     53 民間     4年前大学       02     29 民間     高校       28     52 民間     高校       69     52 民間     高校       57     47 法人でない自営業     4年制大学       97     26 民間     4年制大学       31     28 州政府     11th       59     58 州政府     大学院博士       35     29 民間     4年制大学       97     14 民間     七学院博士       97     1762     11 * | 20 53 民間 4年前大学<br>02 29 民間 高校<br>28 52 民間 高校<br>57 47 法人でない自営業 4年制大学<br>97 26 民間 4年制大学<br>31 28 州政府 11th<br>59 58 州政府 大学院博士<br>35 29 民間 4年制大学<br>4年制大学 | 20       53 民間       4年前大学       13         02       29 民間       高校       9         28       52 民間       高校       9         69       52 民間       高校       9         57       47 法人でない自営業       4年制大学       13         97       26 民間       4年制大学       13         31       28 州政府       11th       7         59       58 州政府       大学院博士       16         35       29 民間       4年制大学       13         97       14 日       7       15 | 20     53 氏間     4年前大学     13 専門職       02     29 民間     高校     9 その他のサービス       28     52 民間     高校     9 その他のサービス       69     52 民間     高校     9 執行、経営       57     47 法人でない自営業     4年制大学     13 執行、経営       97     26 民間     4年制大学     13 専門職       31     28 州政府     11th     7 管理、事務       59     58 州政府     大学院博士     16 専門職       35     29 民間     4年制大学     13 管理、事務       4年制大学     13 管理、事務     14 年制大学     14 執行、経営                                                                                                    | 20     53 氏間     4年制大学     13 専門職     男性       02     29 民間     高校     9 その他のサービス     女性       28     52 民間     高校     9 その他のサービス     女性       69     52 民間     高校     9 執行、経営     男性       57     47 法人でない自営業     4年制大学     13 執行、経営     男性       97     26 民間     4年制大学     13 専門職     男性       31     28 州政府     11 th     7 管理、事務     女性       59     58 州政府     大学院博士     16 専門職     男性       35     29 民間     4年制大学     13 管理、事務     女性       4     1 / 162     > 1 × ※     ンパメターない     検索     4 |

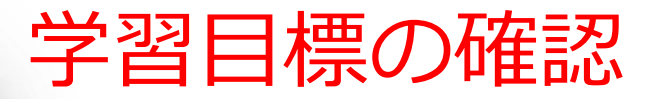

#### ① リレーショナルデータベースの基礎

テーブル間の関連性を理解し,複雑なデータ を複数のテーブルで管理する能力を習得

#### ② SQLコマンドの習得

SQLコマンドを反復練習し,必要なデータを 効率的に選択・抽出する能力を向上

#### ③ テーブルの結合とデータ取得

ON と WHERE による指定により,複数の テーブルからデータを効率よく取得するスキ ルを習得

④実践的なSQLの応用

SQLの反復練習を通じて,理論的な知識と実際の操作の間のギャップを埋め,問題解決のためのスキルを向上 34